ყოველთვიური ანგარიშგების წარსადგენად <u>waste.mepa.gov.ge</u> -ზე ავტორიზაციის გავლის შემდეგ, მთავარი გვერდიდან აჭერთ ღილაკს <mark>დეტალურად</mark>

| ორგანიზაციის ტიპი | 1                    |                     |                                                             | <b>b G</b>            | Q dagba                     |
|-------------------|----------------------|---------------------|-------------------------------------------------------------|-----------------------|-----------------------------|
|                   | იდენტიფიკატორები     |                     |                                                             | საკონტაქტო ინფორმაცია |                             |
|                   | იაიდენტიფიკაციო კოდი | სამართლებრივი ფორმა | ორგანიზაციის სახელნოდება.                                   | ტელეფონის ნომერი      | ელ,ფონტა                    |
| ФОДОТИНИТОРО      | 406350112            | ა(ა)იპ              | საქართველოს მწარმოებლის გაფართოებული ვალდებულების ასოციაცია |                       | geoproassociation@gmail.con |
|                   |                      |                     |                                                             |                       |                             |
|                   |                      |                     |                                                             |                       |                             |
|                   |                      |                     |                                                             |                       |                             |
|                   |                      |                     |                                                             |                       |                             |
|                   |                      |                     |                                                             |                       |                             |
| 5 10 15           | 30                   |                     |                                                             |                       | ნანაწერი) < 1 >             |

შედიხართ კონკრეტულად იმ მოდულში რომელშიც ხართ რეგისტრირებული

| (ელექტრონული მოწყობილობების რაოდეხობა (ტონა)<br>0.000000                                         | შოწყობილობების რაოდენობა (ტონა)<br>0.100000                                               |
|--------------------------------------------------------------------------------------------------|-------------------------------------------------------------------------------------------|
| ელექტრო და ელექტრონელი მონყობილობების მოდულში რეგისტრაციის თარიღი<br>7/8/2022 1:15:52 PM         | ბახბოზე განთავნების ტიპი<br>ვატ 0330ტდ00ტი                                                |
| ინფორმაცია მოწყობილობების შესახებ<br>სამრემნეველტ                                                |                                                                                           |
| ელექტრო და ელექტრონული მონყობილობების კატეგორიები                                                |                                                                                           |
| 4 მსხვილი ტექნიკა (გარე ზომა 50 სმ-ზე მეტი). ამ კატეგორიაში არ შედის 1-ელ, მე-2 და მე-3 კატეგორი | აებში შემავალი მოწყობილობები საყოფაცხოვრებო მოწყობილობები, IT და სატელეკომუნიკაციო მოწყობ |
| მგვ ორგანიზაციის წევრობა                                                                         |                                                                                           |
| მგვ ორგანიზაცია                                                                                  | სტატუსი                                                                                   |
| ᲡᲐᲥᲐᲠᲗᲕᲔᲚᲝᲡ ᲛᲜᲐᲠᲛᲝᲔᲑᲚᲘᲡ ᲛᲐᲤᲐᲠᲗᲝᲔᲑᲣᲚᲘ ᲕᲐᲚᲓᲔᲑᲣᲚᲔᲑᲘᲡ ᲐᲡᲝᲪᲘᲐᲪᲘᲐ                                      | ᲒᲐᲜᲔᲕᲠᲘᲐᲜᲔᲑᲣᲚᲘ                                                                            |
| მგვ ორგანიზაციის ავტორიზაციის ბრძანება                                                           | ხელშეკრულება                                                                              |
|                                                                                                  |                                                                                           |
| ანგარიშგება                                                                                      |                                                                                           |
| ყოველთვიური ანგარიშგების ფორმა                                                                   | ექვს თვეში ერთხელ წარსადგენი დოკუმენტი                                                    |

აჭერთ <mark>ყოველთვიური ანგარიშგების ფორმას</mark> - და გადადიხართ შემდეგ ეტაპზე. სადაც აკეთებთ "დამატება" - ს.

გეხსნებათ ფანჯარა სადაც ავტომატურად ივსება თვე და წელი, შემდეგ აჭერთ "შენახვა" - ს.

ამის შემდეგი ეტაპი არის უშუალოდ იმპორტირებული პროდუქტის დამატება, აჭერთ ისევ <mark>დამატებას</mark>.

|                                                                                                    |                                                                 |                                                                   |                                                                |                                            |                                |                       |               | 5 7     |           |                            |
|----------------------------------------------------------------------------------------------------|-----------------------------------------------------------------|-------------------------------------------------------------------|----------------------------------------------------------------|--------------------------------------------|--------------------------------|-----------------------|---------------|---------|-----------|----------------------------|
| ᲔᲚᲔᲥᲢᲠᲝ ᲓᲐ ᲔᲚᲔᲥᲢ                                                                                                    | ᲠᲝᲜᲣᲚᲘ Მ(                                                       | 06909000009000900                                                 | ᲚᲐᲜᲡᲘᲡ ᲨᲔᲡᲐᲮᲔᲑ ᲓᲔ                                              | ᲐᲢᲐᲚᲣᲠᲘ ᲘᲜᲤᲝᲠᲛᲐ                            | 600                            |                       |               |         |           |                            |
|                                                                                                    |                                                                 |                                                                   |                                                                |                                            |                                |                       |               |         |           |                            |
| რედაქტირება                                                                                                    | სტატ                                                            | უსის                                                              | ცვლილებ                                                        | ის                                         | სიაზე                          | სამინისტრ             | ოში გადა      | აგზავნა |           |                            |
|                                                                                                    | යයක                                                             | ილეია                                                             | იატოოია                                                        |                                            | დაიდენება                      |                       |               |         |           |                            |
|                                                                                                    |                                                                 |                                                                   |                                                                |                                            |                                |                       |               |         |           |                            |
| ნელი                                                                                                    |                                                                 |                                                                   | 030                                                            |                                            |                                | დამატებითი ინფორმაცი  | ია (კომენტარ  | რი)     |           |                            |
| 2022                                                                                                    |                                                                 |                                                                   | 8                                                              |                                            |                                |                       |               |         |           |                            |
| ᲔᲚᲔᲥᲢᲠᲝᲜᲣᲚᲘ ᲛᲝᲜᲧ                                                                                                    | ᲝᲑᲘᲚᲝᲑᲘᲡ                                                        | ᲑᲐᲚᲐᲜᲡᲘᲡ ᲛᲝᲜᲐᲪᲔᲛ                                                  | 0606                                                           |                                            |                                |                       |               |         |           |                            |
|                                                                                                    |                                                                 |                                                                   |                                                                |                                            |                                |                       |               |         |           |                            |
| დამატება                                                                                                    |                                                                 |                                                                   |                                                                |                                            |                                |                       |               |         |           |                            |
|                                                                                                    |                                                                 |                                                                   |                                                                |                                            |                                |                       |               |         |           |                            |
|                                                                                                    |                                                                 |                                                                   |                                                                |                                            |                                |                       |               | G       | Q dagão   | 40                         |
| კატეგორია dsp3000                                                                                                    | ეგორია                                                          | ჯამური რა ოდენობა                                                 | ჯამური წონა (ტონა)                                             | ახალი პროდუქცია                            | მეორადი პროდუქცია              | საყოფაცხოვრებო დანიშნ | ულების        | არას    | აყოფაცხოვ | ვრებო დანიშ                |
|                                                                                                    |                                                                 |                                                                   |                                                                |                                            |                                |                       |               |         |           |                            |
|                                                                                                    |                                                                 |                                                                   |                                                                |                                            |                                |                       |               |         |           |                            |
|                                                                                                    |                                                                 |                                                                   |                                                                |                                            |                                |                       |               |         |           |                            |
|                                                                                                    |                                                                 |                                                                   |                                                                |                                            |                                |                       |               |         |           |                            |
|                                                                                                    |                                                                 |                                                                   |                                                                |                                            |                                |                       |               |         |           |                            |
|                                                                                                    |                                                                 |                                                                   |                                                                |                                            |                                |                       |               |         |           |                            |
|                                                                                                    |                                                                 |                                                                   |                                                                |                                            |                                |                       | EN @          | ) 🐔 🔯   | * 🖹       | iii ¶∂ .ull                |
| ივსება ე                                                                                                    | <u>ෘ</u> 🚺                                                      | 🛛 🚺 🧿<br>კონკრეტუ                                                 | 🐨 🔽                                                            | ონლო კო                                    | დის შესახე                     | 8                     | EN 🤶          | ) 🖗 💽   | * 🖹       | # <b>4</b> 0 .at           |
| ლე ივსება (<br>დეგ ივსება (                                                                                                    | 🛛 🚺                                                             | 🚺 🧿<br>კონკრეტყ                                                   | 💵 💽<br>ული სასაქ                                               | ონლო კო                                    | დის შესახე                     | δ                     | EN 😨          | ) 🖡 🗖   | * 1% 1    | in. (•) #                  |
| ლი ივსება ე<br>ვეგ ივსება ე<br>ვემები:                                                                                                    | ာက်တဂ                                                           | ▼ඞ<br>ვონკრეტღ<br>nicEquipmentBalanceE                            | ლე ნასაქ<br>ული სასაქ<br>Petail/Update?electronic              | ონლო კო<br>cEquipmentBalanceId=            | დის შესახე                     | 8                     | EN @          | ) 🖡 🗖   | * R 1     | in. () ڭ<br>نارى           |
| ლი ივსება ე<br>ვეგ ივსება ე<br>ვემები:<br>ი waste.mepa.g                                                                                                    | າງຕົວງດາ<br>ເອv.ge/Electro                                      | য়ონკრეტლ<br>იicEquipmentBalanceE                                 | ლე 💽<br>ული სასაქ<br>Petail/Update?electronic                  | ონლო კო<br>EquipmentBalanceId=             | დის შესახე                     | δ                     | EN (2)<br>Bij | ) 🖡 💌   | * 🖪 🕯     | in. (▶ #                   |
| <ul> <li>დეგ ივსება ე<br/>ცემები:</li> <li>ლაფანოდია და და და და და და და და და და და და და</li></ul>                                                                                                    | <mark>ာက်တဂ</mark><br>ရက်တဂ                                     | ¥᠍ დ<br>კონკრეტლ<br>nicEquipmentBalanceE                          | will იასაქ<br>ული სასაქ<br><sup>Detail/Update?electronio</sup> | ონლო კო<br>cEquipmentBalanceId=            | დის შესახე <sup> </sup><br>114 | δ                     | EN 🥐          | ) 🗘 💌   | * 🛚 🕻     | الله (الا )<br>ج الله<br>ب |
| လူတ္လား လူတွေလျက္လေလာက္လေလာကက္လေလာက္လေလာကက္လေလာကက္လေလာက္လေလာက္လေလာက္လေလာက္လေလာက္လေလာက္လေလာက္လေလာက္လေလာက္လေလာက္လေလာက္လေလာက္လေလာက္လေလာက္လေလာက္လေလာက္လေလာက္လေလာက္လေလာက္လေလာက္လေလာက္လေလာက္လေလာက္လေလာက္လေလာက္လေလာက္လေလာက္လေလာက<br>လာကကက္လက္ေလာက္လကက္ေလာကက္လာကက္လာက္လာက္လေလာက္လကက္လက္ေလာက္လာကက္လာက | <mark>ာက်တဂ</mark> ္ဂ<br>ရာလ.ge/Electro                         | <mark>დე და და და და და და და და და და და და და </mark>           | থ 💽<br>ული სასაქ<br>Detail/Update?electronie                   | ონლო კო<br><sup>cEquipmentBalanceId=</sup> | დის შესახე<br>114              | 8                     | EN (P         | Q       | * 🎠 🗈     | الله. (ا) گ<br>ع<br>ب      |
| დევე ივსება ე           დევე ივსება ე           ცემები:           დ ლავალისიოფილი იღი<br>იდერო და დიდერორდლი იღი<br>იღიცი დარინელება           ციის დარინელება           საკრთვაცხოვრებო                                                                                                    | ∑<br>]ෆිගාල<br>(w.ge/Electro<br>(generetrocom)<br>ත්‍රවිදියුලෙන | ▼ඞ დე<br>კონკრეტღ<br>nicEquipmentBalanceD                         | ლე და<br>ული სასაქ<br><sup>Detail/Update?electronik</sup>      | ონლო კო<br>:EquipmentBalanceId=            | დის შესახე<br>114              | δ                     | EN (2)<br>Big | Q       | * 🖹 î     | in. (▶ ≝<br>★ □            |
| დემები:         დ.           დემები:         დ.           დემები:         დ.           დემები:         დ.           დიმები:         დ.           დისიმნელება         ბაცოფაცხოვრებო           საძ         ბაცოფაცხოვრებო           დომარეობა         საძ                                                                                                    | ා<br>ගැලe/Electro<br>ගැලe/Electro<br>කුශකෙළඟරුවෙන්<br>තිබුඩලාლ  | <mark>დე და და და და და და და და და და და და და </mark>           | ლი სასაქ<br>ული სასაქ<br><sup>Detail/Update?electronic</sup>   | ონლო კო<br>:EquipmentBalanceId=            | დის შესახე<br>114              | δ                     | EN (2<br>Bej  | े ? 🝺   | * 🕅 🖬     | in. (▶ ∰<br>+ □            |
|                                                                                                    | ⊇<br>]რთი<br>ეიv.ge/Electro<br>දෙකෙළෙකරුරො<br>ඉට5ველო           | დელის       კონკრეტლ       იicEquipmentBalanceE       აადევირია ო | ლე სასაქ<br>ული სასაქ<br><sup>Detail/Update?electronic</sup>   | ონლო კო<br>cEquipmentBalanceId=            | დის შესახე<br>114              | δ                     | en (?         | Q       | * 🕅 🗊     | in. (▶ ∰<br>               |

შევსების შემდეგ აჭერთ ქვედა მარჯვენა მხარეს შენახვის ღილაკს. როცა შეინახავთ აჭერთ - თვის ბალანსზე დაბრუნებას და ისევ დამატებას და გაქვთ საშუალება სხვა სასაქონლო კოდიც დაამატოთ. ერთ ,,დამატებაზე ემატება მხოლოდ ერთი სასაქონლო კოდი. ამიტომ, თუ კონკრეტულ თვეში გაქვთ რამდენიმე სასაქონლო კოდი მოგიწევთ რომ სათითაოდ დაამატოთ. როცა დაასრულებთ კოდების დამატებას აჭერთ ღილაკს <mark>თვის ბალანსზე დაბრუნება</mark> შემდეგ სამინისტროში გადაგზავნა და ეთანხმებით რომ ნამდვილად გსურთ წარდგენილი ინფორმაციის გადაგზავნა.

## ნულოვანი იმპორტის შემთხვევაში

იმ შემთხვევაში თუ თვის ჭრილში იმპორტი არ გქონიათ საქონლის კატეგორიაში და სასაქონლო კოდში უნდა მონიშნოთ გრაფა იმპორტი არ განხორციელებულა, საქონლის წონაში და რაოდენობაში მიუთითეთ 0--დაადასტურეთ--შეინახეთ--თვის ბალანსზე დაბრუნება-სამინისტროში გადაგზავნა--დაეთნხმეთ, რომ ნამდვილად გსურთ გადაგზავნა.